## 首都圏デジタル産業健康保険組合 「事業所メール登録」利用方法

## 新規登録

①登録情報を入力のうえ、『入力確認』をクリックし、確認画面が出て、内容がよろしければ『登録する』 をクリックしてください。

| 首都圏デジタル産業健康保険組合<br>事業所メール登録【新規登録】<br>入カ ▶▶▶▶ 確認 ▶▶▶▶ 登録売7<br>以下の項目を入りいただき、最後に「登録」ボタンをクリックしてください。<br>※ご登録頂いた情報は当館合からの通知のみに使用します。<br>※107~中の項目は入力が変現目です。必ず入力してください。 | <ul> <li>首都圏デジタル産業健康保険組合</li> <li>事業所メール登録【新規登録】</li> <li>入力</li> <li>入力         ・         確認         ・         ●         ●         ●         ●         ●         ●         ●         ●         ●         ●         ●         ●         ●         ●         ●         ●         ●         ●         ●         ●         ●         ●         ●         ●         ●         ●         ●         ●         ●         ●         ●         ●         ●         ●         ●         ●         ●         ●         ●         ●         ●         ●         ●         ●         ●         ●         ●         ●         ●         ●         ●         ●         ●         ●         ●         ●         ●         ●         ●         ●         ●         ●         ●         ●         ●         ●         ●         ●         ●         ●         ●         ●         ●         ●         ●         ●         ●         ●         ●         ●         ●         ●         ●         ●         ●         ●         ●         ●         ●         ●         ●         ●         ●         ●         ●         ●         ●         ●         ●         ●         ●         ●         ●         ●         ●         ●         ●         ●          ●         ●         ●&lt;</li></ul> |
|----------------------------------------------------------------------------------------------------|----------------------------------------------------------------------------------------------------|
| ■ 事業所記号 1021                                                                                                    | - 事業所記号 💯 999                                                                                                    |
| ■事業所名 1221                                                                                                    | ■<br>事業所名 2021 テスト株式会社                                                                                                    |
| ■ 氏名 100                                                                                                    | 氏名         52         テスト太郎                                                                                                    |
| ■ メールアドレス <mark>10</mark>                                                                                                    | ■メールアドレス 🛐 test@kenpo-net.jp                                                                                                    |
| ■ 担当区分  23     ○事業主     ○事務担当者                                                                                                    | ■担当区分 📴 事業主                                                                                                    |
| 入力確認     「事業所メール登録」の手順については【利用方法】をご覧ください。     登録情報の変更、解除は、包録情報の変更、解除しなり行ってください。     2022年3月31日までに当組合にメールアドレスをご登録いただいている方及びパスワードをお答われの方は じパマワードの投たをお願いします。         | 修正する<br>登録する                                                                                                    |
|                                                                                                    | 首都圏デジタル産業健康保険組合                                                                                                    |
|                                                                                                    | 事業所メール登録【新規登録】                                                                                                    |
|                                                                                                    | 入力 ▶▶▶▶ 確認 ▶▶▶▶ 登録完了<br>ご登録が完了しました。<br>登録メールアドレス宛に登録通知をお送りしましたのでご確認ください。                                                                                                    |

②登録完了メールがご登録のメールアドレスに届きます。今後使用するパスワードが記されておりますの で、このメールを保管してください。同じメールアドレスは登録できません。

| 事業所メール登録【登録】完了 🥬 🔉                                                                                                    | 重複登録の場合                                                                                                    |
|----------------------------------------------------------------------------------------------------|----------------------------------------------------------------------------------------------------|
| touroku@sdi-kenpo.or.jp mpme.jp 経由<br>To test *<br>※ごのメールは目動で送信されております。<br>このメールに対して返信をしないでください。                                                                                             | 「事業所メール登録」にメール登録済です。<br>touroku@sdi-kenpo.or.jp mpme.jp 経由                                                                                                    |
| -<br>事業所メール登録【登録】完了                                                                                                    | **このメールは自動で送催されております。<br>このメールに対して返傷をしないでください。                                                                                                    |
| ■戦所メールのご登録ありがとうございます。<br>登録手続きを完了しました。<br>次回より事業所メール登録を配信致します。<br>「配信停止」をご希望の場合は下記URLより設定をお願いします。<br><u>https://fofa.jp/sdiknp1.p/101</u><br>ログインに必要なお客様の初期パスワードは以下の通りです。<br>パスワード: JJN+TCCL | メールアドレス. <u>test@kenpo-net.jp</u> は既にご登録済です。<br>※本メールに心あたりのない場合、登録情報の変更を<br>ご希望の場合は下記URLより設定をお願いします。<br><u>https://fofa.jp/sdiknp/l.p/101</u><br>首都圏デジタル産業健康保険組合 |
| 本メールに心あたりのない場合、<br>登録情報の変更をご希望の場合は<br>下記URLより設定をお願いします。<br><u>https://fofa.jp/sdlknp/Lp/101</u>                                                                                              |                                                                                                    |
| 首都圏デジタル産業健康保険組合                                                                                                    |                                                                                                    |

登録情報変更・解除

(登録情報変更/パスワード変更/メールアドレス変更/登録解除)

①下部の『【登録情報変更・解除】』をクリックしてください。

| 首都圏デジタル産業健康保険組合<br>事業所メール登録【新規登録】                                                                                            |                                                                                                    |  |  |  |
|----------------------------------------------------------------------------------------------------|----------------------------------------------------------------------------------------------------|--|--|--|
| 入力                                                                                                    | ▶ 確認 ▶ ▶ ▶ ▶ ▲ 登録完了                                                                                            |  |  |  |
| 以下の項目を入力いただき、最後に「登録」ボタンをクリックしてください。<br>※ご <b>登録頃いた情報は当組合からの通知のみに使用します。</b><br>※ <mark>でコ</mark> ーマークの項目は入力必須項目です。必ず入力してください。 |                                                                                                    |  |  |  |
| ■事業所記号 🜌                                                                                                    |                                                                                                    |  |  |  |
| ■事業所名 2000                                                                                                    |                                                                                                    |  |  |  |
| ■ 氏名 203                                                                                                    |                                                                                                    |  |  |  |
| ■ メールアドレス 認知                                                                                                    |                                                                                                    |  |  |  |
| ■ 担当区分 🐻                                                                                                    | ○事業主<br>○事務担当者                                                                                                 |  |  |  |
|                                                                                                    | 入力確認                                                                                                    |  |  |  |
| <ul> <li>「事業所メール登録」</li> <li>登録情報の変更・解除</li> <li>2022年3月31日までは</li> <li>ドをお忘れの方は【パス?</li> </ul>                              | の手順については「利田吉法」をご覧ください。<br>は「登録情報変更・解除」より行ってください。<br>当組合にスールアトレスをご登録いただいている方及びパスワー<br>フード再発行」よりパスワードの超定をお願いします。 |  |  |  |

②ご登録のメールアドレスとパスワードを入力の上ログインをクリックし、上部メニューより必要な お手続きをしてください。

| 首都圏デジタル産業健康保険組合                     | 首都遷<br>事業所:    | Iデジタル産業健康保険組合<br>メール登録【登録情報変更】           |
|-------------------------------------|----------------|------------------------------------------|
| 事業所メール登録【登録情報変更・解除】                 | 登録情報変更 パスワ     | - ド変更 メールアドレス変更 登録解除 ログアウト               |
| メールアドレス                             | 入力             | ▶ 確認 ▶ ▶ ▶ 登録完了 ■ 最終に「發展」ボタンをクリックしてください。 |
| パスワード                               | ※ 6回 マークの項目は入力 | 必須項目です。必ず入力してください。                       |
| ログイン                                | ■事業所名 202      | テスト株式会社                                  |
| ◆ パスワードを忘れた場合は [パスワード再発行] を行ってください。 | 氏名 🚥           | テスト太郎                                    |
|                                     | メールアドレス        | test@kenpo-net.jp                        |
|                                     | ■ 担当区分 🛃       | <ul> <li>●事與担当者</li> </ul>               |
|                                     |                | 登録                                       |
|                                     |                |                                          |

| 事業所メール登録【登録削除】しました                                                       | ※登録解除した場合のみ確認メールが届きます。 |
|--------------------------------------------------------------------------|------------------------|
| <b>touroku@sdi-kenpo.or.jp</b> mpme.jp <u>經由</u><br>To test <del>、</del> |                        |
| ※このメールは自動で送信されております。<br>このメールに対して返信をしないでください。                            |                        |
| 事業所メール登録【登録削除】                                                           |                        |
| 事業所メール登録情報を【削除】しました。<br>ご利用ありがとうございました。                                  |                        |
| ※登録をご希望の場合は以下より登録を行ってください。<br><u>https://fofa.jp/sdiknp/a.p/101</u>      |                        |
| 首都圏デジタル産業健康保険組合                                                          |                        |
|                                                                          |                        |

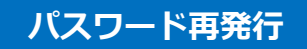

・2022年3月31日までに当組合にメールアドレスをご登録いただいている方 ・パスワードをお忘れの方

①当組合ご登録のメールアドレスを入力し、実行をクリックし、確認のうえ実行をクリックしてください。

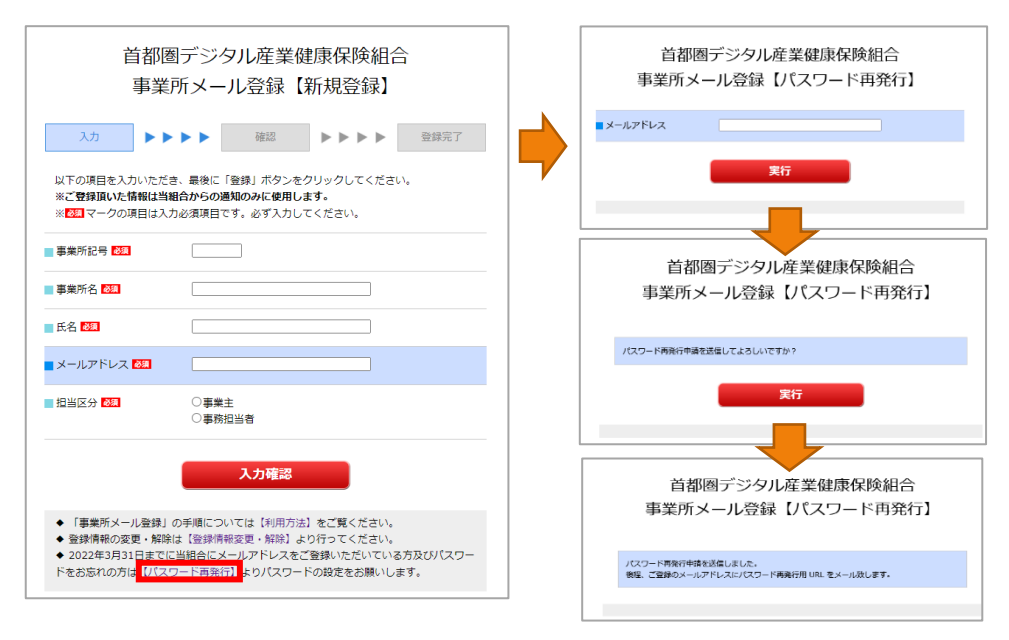

②パスワード再発行のご案内メールがご登録のメールアドレスに届きます。メール内の URL をクリック してください。

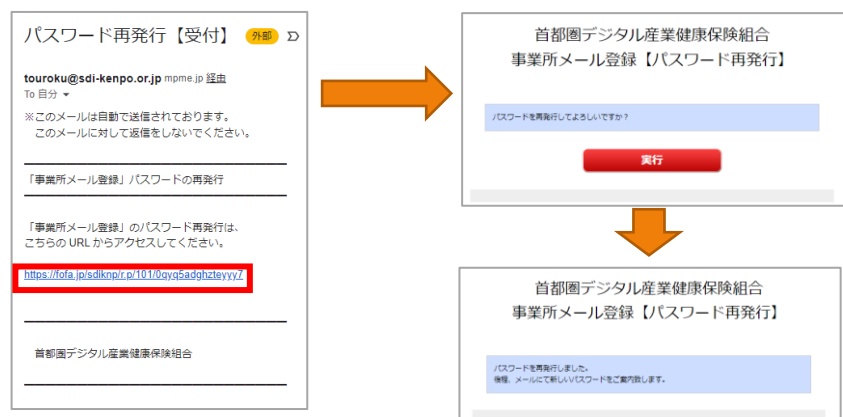

③パスワードのご案内のメールが届きますので、保管願います。

| パスワード再発行完了 👫 🔉 🕅                                            |
|-------------------------------------------------------------|
| <b>touroku@sdi-kenpo.or.jp</b> mpme.jp <u>経由</u><br>To 自分 ▼ |
| ※このメールは自動で送信されております。<br>このメールに対して返信をしないでください。               |
| 「事業所メール登録」パスワードの再発行                                         |
| 「事業所メール登録」にログインするパスワードが<br>再発行されました。                        |
| 新しいパスワード: GLZ50189                                          |
| 首都圏デジタル産業健康保険組合                                             |
|                                                             |